# OLT 网管操作手册

# NF5808C

# NetF0

| <u> </u>   | の工造用             | 1        |
|------------|------------------|----------|
| :          | ULI 近内           | 4        |
|            | 1.1 OLI 多数阮明     | 4        |
|            | 1.2 豆浆 Web 阮叻    | 4        |
| _          | 1.3 web 贝国       | Э<br>Г   |
| ` <b>;</b> | 系统官理             | 5<br>5   |
|            | 2.1 糸统信息         | 5        |
|            | 2.2 管埋员          | 6        |
|            | 2.3 网络配置         | 6        |
|            | 2.4 带内网络配置       | 6        |
|            | 2.5 系统时间         | 6        |
|            | 2.6 定时任务         | 7        |
|            | 2.7 系统日志         | 7        |
|            | 2.8 系统日志配置       | 8        |
|            | 2.9 Http 端口配置    | 8        |
|            | 2.10 配置备份        | 8        |
|            | 2.11 恢复出厂        | 8        |
|            | 2.12 系统重启        | 8        |
|            | 2.13 系统升级        | 9        |
|            | 2.14 保存配置        | 9        |
| 三:         | ONU 管理           | 9        |
|            | 3.1 ONU 配置       | 9        |
|            | 3.2 删除 ONU       | 10       |
|            | 3.3 查找 ONU       | 10       |
|            | 3.4 已认证 ONU 管理   | 10       |
|            | 3.5 未认证 ONU 管理   | 10       |
|            | 3.6 CATV 配置      | 10       |
|            | 3.7 杏看所有 ONII    | 11       |
| 四.         |                  | 11       |
| ۳          | 4 1 OFT PON 邊口   | 11       |
|            | 4 2 OIT CF 邊口    | 11       |
|            | 4.2 0回 追口        | 11       |
|            | 4.0 0NU 圳口       | 11<br>19 |
|            | 4.4 I ON K业癿直    | 12       |
| T          | 4.5 FON 迷学       | 10       |
| Ш.:        |                  | 13       |
|            | 5.1 OLI PON      | 13       |
|            | 5.2 OLT GE 数据统计  | 13       |
|            | 5.3 ONU 链路数据统计   | 13       |
| 六:         | Vlan 配 <u>置</u>  | 13       |
|            | 6.1 ONU 端口 VLAN  | 13       |
| 七:         | 带宽配置             | 14       |
|            | 7.1 ONU 链路带宽     | 14       |
| 八:         | OLT Mac 配置       | 14       |
|            | 8.1 OLT Mac 老化时间 | 14       |
|            | 8.2 OLT Mac 列表   | 14       |

# 目录

| 九:交换端口管理     |    |
|--------------|----|
| 9.1 端口状态     |    |
| 9.2 端口配置     | 15 |
| 9.3 端口数据统计   | 15 |
| 9.4 端口分组     |    |
| 十:交换端口 VLAN  |    |
| 10.1 端口 VLAN |    |
| 十一:交换端口聚合    |    |
| 11.1 全局配置    |    |
| 11.2 端口聚合    |    |
| 十二:交换端口 STP  |    |
| 12.1 STP 桥接  |    |
| 12.2 STP 端口  |    |
| 12.3 环路检测    |    |
| 十三: SNMP 配置  |    |
| 13.1 全局配置    |    |
| 13.2 SNMP 服务 |    |

# 一: 0LT 说明

#### 1.1 OLT 参数说明

NF5808C 符合中国电信 EPON 设备标准。

NF5808C 是深圳市奥远科技有限公司推出的一款 8 口 OLT 设备,可配合 ONU 和无源光分配网络 (ODN) 组成无源光网络,实现对设备的性能管理、故障管理、配置管理。NF5808C 采用 1U 机架式设计,支持 8 个 SFP G-EPON 系统,支持 4 个千兆光口和 4 个千兆 Combo 口 (即 1000M SFP 光口和 1000M 自适应 RJ45 电口互换)上联,在 1:64 分光下 8 个 PON 口可支持多达 512 个 ONU 设备接入。在高带宽的情况下保证 20km 的传输距离,可提供全线速的 L2/L3 层转发能力,支持 SNMP 图像化界面管理。

NF5808C 主要适用于少量用户如镇、村级的光纤网络接入,在降低网络建设成本的同时为带宽接入提供高带宽和高集成度保证,也可以应用于 FTTx 工程,实现光纤到户,完成 IP 电话、宽带数据、IPTV 等业务的接入。

NF5808C 提供 8 个 EPON 口, 4 个千兆光口, 4 个千兆 Combo 口(即 1000M SFP 光口和 1000M 自适应 RJ45 电口互换)一个 console CLI 串口, 一个 USB CLI 串口, 一个 MGMT 管理口, 一个 RESET 重置 孔。

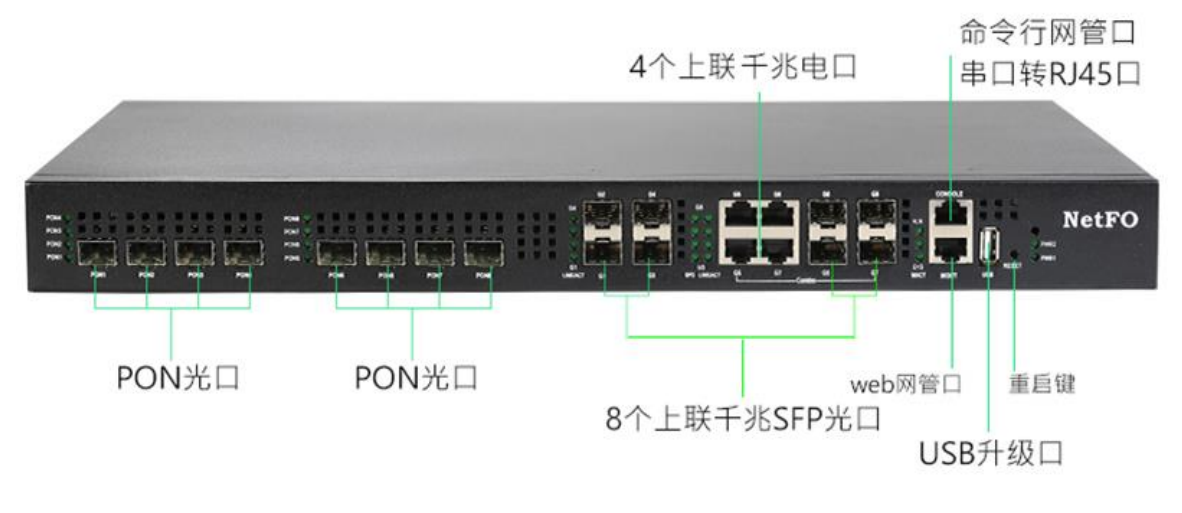

图 1.1-1: OLT NF5808C

#### 1.2 登录 Web 说明

该款 OLT 支持带内管理和外管理。

**外管理:** 电脑和 OLT 管理口(MGMT 口)使用网线连接即可,管理口带宽为百兆。OLT 的外管理 IP 为 192. 168. 0. 88。

| nternet 协议版本 4 (TCP/IPv4) 属性              | ×                   |
|-------------------------------------------|---------------------|
| 常规                                        |                     |
| 如果网络支持此功能,则可以获取自动排<br>格系统管理员处获得适当的 IP 设置。 | 能能的 IP 设置。否则,你需要从网  |
| ○ 自动获得 IP 地址(Q)                           |                     |
| ④使用下面的 IP 地址(S):                          |                     |
| IP 地址(!):                                 | 192.168.0.211       |
| 子网掩码(U):                                  | 255 . 255 . 255 . 0 |
| 默认网关( <u>D</u> ):                         | • • •               |
| ○ 自动获得 DNS 服务器地址(B)                       |                     |
| ● 使用下面的 DNS 服务器地址(E):                     |                     |
| 首选 DNS 服务器(P):                            | · · ·               |
| 备用 DNS 服务器(A):                            |                     |
| □退出时验证设置(L)                               | 高级(1)               |
|                                           | 确定取消                |
|                                           |                     |

图 1.2-1: 修改电脑网卡 IP 图示

**内管理:** 电脑和 OLT 上联口(G口)使用网线连接即可,上联口电口带宽为千兆百兆自适应。OLT 的内管理 IP 为 192. 168. 1. 88。

1、配置网卡 IP

**外管理:** 先将本地电脑的 IP 改为 192. 168. 0. X, 掩码: 255. 255. 255. 0。

2、Web 登入

打开浏览器输入 192.168.0.88。(在登入前可以先 ping 192.168.0.88, 只有能够 ping 通管理地 址才可以成功访问 OLT web 管理页面)

用户名: admin 密码: admin

图 1.2-2: 浏览器登录 web 图示

| ← → 🗙 🛕 不安全   192.168.0.88                            |                                                                               |
|-------------------------------------------------------|-------------------------------------------------------------------------------|
| 登录】<br>http://<br>与此或<br>用户名<br>密码<br>刘览器搜索栏键入OLT管理地址 | <b>以访问此站点</b><br>192.168.0.88 要求进行身份验证<br>运点的连接不安全<br>admin<br>・・・・・<br>登录 取消 |

**内管理:** 将本地电脑的 IP 改为 192. 168. 1. X, 掩码: 255. 255. 255. 0。其他步骤和外管理一致, 访问内管理 IP 为 192. 168. 1. 88。

#### 1.3 Web 页面

Web页面一共12项大功能分类,支持中英文切换。

|   | <b><i>T</i></b> ( <b>k</b> ) <b>b</b> ( <b>b</b> ) |            |
|---|----------------------------------------------------|------------|
|   | 系统信息                                               |            |
|   | 系统名称: EPON                                         |            |
|   | 系统描述: unknown                                      |            |
|   | 安装地址: Unknown                                      |            |
|   | 型号:                                                |            |
|   | <b>软件版本:</b> V2.2.24                               |            |
|   | 发布日期: 20210622                                     |            |
|   | MAC 地址: 78:5C:72:A2.                               |            |
| 1 | P地址: 192.168.0.88                                  |            |
|   | 在级时长: 0 hours 29 minutes                           | 53 seconds |
|   | 硬件版本: V5.0                                         |            |
|   | 序列号SN: SN2020-07-03366                             |            |
|   | CPU使用率: 3%                                         |            |
|   | 内存使用率: 52.22%                                      |            |
|   | 设置    刷新                                           |            |

#### 图 1.3-1: OLT Web 页面

# 二:系统管理

#### 2.1 系统信息

点击系统管理——》系统信息

系统信息提供 OLT 系统运行的各项信息,系统名称、系统描述以及安装地址可供用户自行命名修

改。(支持中英文数字) 操作略。

#### 2.2 管理员

点击系统管理--》管理员

管理员功能可设置访问 OLT web 管理的账户并赋予权限,最高权限为管理员,可操作 web 管理全部设置;中等权限为操作员,可操作 web 管理除管理员设置以外的全部设置,最低权限为访客,可浏览 web 管理设置,但是无修改权限。

|       | 添加 | 帐户    |                 |
|-------|----|-------|-----------------|
| 帐户名称: |    | 帐户组:  | 管理员   ▼         |
| 帐户密码: |    | 密码确认: | 管理员             |
|       |    |       | - 2911FDU<br>访客 |
|       | 添加 | 別新    | 返回              |

图 2.2-1: 当前账户列表

|    | 帐户列表  | ŧ             |
|----|-------|---------------|
| 索引 | 帐户名称  | 帐户组           |
| 0  | admin | Administrator |
|    | 添加删除  | 刷新            |

# 图 2. 2-2: 管理员添加其他账户并赋予权限图示

#### 2.3 网络配置

点击系统管理--》网络配置

网络配置可修改 OLT 外管理 web 页面地址,修改成功以后点击配置,系统立即更换地址,重新访问管理需要电脑重新配置网段并访问 OLT web 的新地址。管理 Vlan ID 默认为 0. 既不带 Vlan,如更改,后续则需相应的 Vlan ID 才可访问外管理 Web 页面。

操作略。

#### 2.4 带内网络配置

点击系统管理--》带内网络配置

带内网络配置可修改 OLT 内管理 web 页面地址,修改成功以后点击配置,系统立即更换地址, 重新访问管理需要电脑重新配置网段并访问 OLT web 的新地址。管理 Vlan ID 默认为 1. 既上联端口 的默认 Vlan ID,如更改,后续则需相应的 Vlan ID 才可访问内管理 Web 页面。

操作略。

#### 2.5 系统时间

点击系统管理——》系统时间

系统时间为 0LT 的系统时间,如发生断电,系统时间将会恢复为初始时间,重新设置即可。NTP 服务器可自动同步时间,管理口接入网络,管理网关为外网网关,系统即可自动向 NTP 服务器自动同步时间。

|             |                          | 系统时间    |            |
|-------------|--------------------------|---------|------------|
| 当前时间:<br>配置 | 2021 年 - 07 月 - 06<br>刷新 | 日 08 时: | 59 分: 37 秒 |
|             |                          | NTP 配置  |            |
| NTP服务器IP:   | 223.65.211.46            |         |            |

#### 图 2.5-1: 系统时间设置

#### 2.6 定时任务

点击系统管理——》定时任务

重启可以使在长时间高负荷运转下的设备重启,释放内存增加系统运行的可靠性,定时器最大设置为每三十天重启一次、执行事务选项分别为:重启 OLT,即重新启动 OLT;重启 ONU,即重启 OLT 下挂的所有 ONU。 设置好定时器选择所需的执行事务,设置为使能即设置成功,该功能默认为关闭。

|       |        | 定时任务设置   |  |
|-------|--------|----------|--|
| 定时器:  | 每1 天   | 4 时 30 分 |  |
| 执行事务: | ●重启OLT | ○重启ONU   |  |
| 使能设置: | ○使能    | ◎ 禁止     |  |
| 设置    | 刷新     |          |  |

图 2.6-1: 定时任务设置

#### 2.7 系统日志

点击系统管理--》系统日志

系统日志记录系统运行的日志,红色为掉线告警。

导出日志可以将日志导出为 sw. log 文件,如设备运转出现故障,可通过日志判断问题所在。 Lost: 掉线告警; Discovevery: 设备上线; dying-gasp: ONU 断电掉线告警。

| 系统日志                                                                                                    | 🗸                               | 开始查找 |
|----------------------------------------------------------------------------------------------------|---------------------------------|------|
| Jul 6 08:58:54 httpd_8022: 192.168.1.211 Clear the Web NMS Access Log<br>Jul 6 09:06:39 httpd_8022: Delete web connection 192.168.1.211, current web client=1<br>Jul 6 09:06:42 httpd_8022: New web connection , current web client=2<br>Jul 6 09:06:42 httpd_8022: User admin login from Web 192.168.1.211 | Lost<br>Discovery<br>dying-gasp |      |
| 清空 导出 上一页 下一页                                                                                                    |                                 |      |

#### 图 2.7-1: 系统日志查看

#### 2.8 系统日志配置

点击系统管理——》系统日志配置 系统日志配置可以配置系统日志的服务器,可将系统告警反映至 SNMP 的服务器上。 操作略。

#### 2.9 Http 端口配置

点击系统管理——》Http 端口配置 Http 端口为默认的 80 端口,用户可根据自己的需求设置端口号。 操作略。

#### 2.10 配置备份

点击系统管理--》配置备份

配置备份功能可以将设备配置导出为 sw-cfg. bin 文件,同时也可导入 sw-cfg. bin 文件进行配置 设备,只有同款型号的设备配置文件才可导入。

操作略。

#### 2.11 恢复出厂

点击系统管理——》恢复出厂 恢复出厂可将系统设置恢复为出厂的默认设置。 操作略。

#### 2.12 系统重启

点击系统管理--》系统重启 系统重启可以重启设备,如需强制重启,则需断电等待一分钟再重启上电启动。 操作略

#### 2.13 系统升级

点击系统管理--》系统升级

系统升级可以升级最新版系统,体验更多功能,一般出厂即最新版,升级所需文件联系深圳市奥 远科技有限公司获取。

操作略。

#### 2.14 保存配置

点击系统管理——》保存配置

修改 OLT 配置以后,需保存配置才会保存生效,未保存的配置,断电重启以后将会丢失。 操作略。

三: ONU 管理

#### 3.1 ONU 配置

点击 ONU 管理--》 ONU 配置

ONU 配置中,选择相应的 PON 口,即可查看该 PON 口下的 ONU 信息,如状态、版本、芯片 ID、光 功率等,查看光功率必须 ONU 的光模块具有 DDM 数字诊断功能。点击 ONU 可对该 ONU 进行重启、下 线、恢复出厂设置等操作。

|       |    | PON 0/3 ONU       | J列表 | 全部:1 在线: | 1 下线:0 |    |    | 全部显示 🖌     | 返回    | 刷新   | 过强  | 偏低 🗾 过 | 低 好   |
|-------|----|-------------------|-----|----------|--------|----|----|------------|-------|------|-----|--------|-------|
| 索引    | 名称 | Mac地址             | 状态  | 固件       | 芯片     | 端口 | 距离 | Ctc状态      | Ctc版本 | 激活状态 | 温度C | 发光dBm  | 收光dBm |
| 0/3:1 | NA | 78:5C:72:04:6D:C0 | Up  | 0210     | 3715   | 5  | 1  | CtcNegDone | 01    | 已激活  |     |        |       |
|       |    |                   |     |          |        | 同  | 新  | 返回         |       |      |     |        |       |

图 3.1-1: PON 口下的 ONU 列表信息

|          |    |                   | -   |
|----------|----|-------------------|-----|
| Mac 地址:  |    | 78:5C:72:04:6D:C  | 0   |
| 名称:      |    | NA                |     |
| 首次上线时间:  |    | 2021-07-06 09:17: | :58 |
| 上一次上线时间: |    | 2021-07-06 09:17: | :58 |
| 上一次下线时间: |    | 0000-00-00 00:00  | :00 |
| 在线状态:    |    | Up                |     |
| 激活状态:    |    | 已激活               |     |
| 操作:      |    |                   | ~   |
|          |    |                   |     |
|          | 配置 | 重启                |     |
|          |    | 激活                |     |
|          |    | 去激活               |     |
|          |    | 出厂设置              |     |
|          |    | 清除环路标识            |     |

#### 3.2 删除 ONU

点击 ONU 管理--》删除 ONU

删除 ONU 可对当前的 ONU 注册记录进行删除,选择相应 PON 口,即可删除该 PON 口下离线的 ONU 和在线的 ONU,在自动注册认证下,删除上线的 ONU 后会重新上线生成 ONU 信息。

操作略。

#### 3.3 查找 ONU

点击 ONU 管理--》 查找 ONU

定位 ONU 可通过 ONU 的 mac 地址定位到该 ONU 在 OLT 的第几个 PON 下注册,支持模糊查找。操作略。

#### 3.4 已认证 ONU 管理

点击 ONU 管理--》已认证 ONU 管理

该功能和 PON 认证模式配合使用,在 PON 认证为 mac 认证模式下,ONU 需要进行手动操作是否认证通过。手动认证通过以后的 ONU 在已认证 ONU 管理处管理,可进行去除 ONU 认证操作。选择相应 PON 口,即可查看该 PON 口下的已认证 ONU。

操作略。

#### 3.5 未认证 ONU 管理

点击 ONU 管理--》未认证 ONU 管理

该功能和 PON 认证模式配合使用,在 PON 认证为 mac 认证模式下,ONU 需要进行手动操作是否认证通过。发现未认证的 ONU 在未认证 ONU 管理处管理,可进行对未认证 ONU 认证操作。选择相应 PON 口,即可查看该 PON 口下的发现未认证的 ONU。

操作略。

#### 3.6 CATV 配置

点击 ONU 管理--》 CATV 配置

CATV 配置可对 ONU 的 CATV 功能进行管理(需 ONU 支持)目前仅支持本公司 ONU 设备。选择相应 的 PON 口,即可对该 PON 口下的 ONU 进行 CATV 配置。

| (        | ONU 0/3:1 CATV配置    |
|----------|---------------------|
| Mac 地址:  | 78:5C:72:04:6D:C0   |
| 首次上线时间:  | 2021-07-06 09:37:01 |
| 上—次上线时间: | 2021-07-06 09:37:01 |
| 上一次下线时间: | 0000-00-00 00:00:00 |
| 在线状态:    | Up                  |
| CATV状态:  | 不支持                 |
| 操作:      | ~                   |
| 配置       | On I<br>Off         |

#### 3.7 查看所有 ONU

点击 ONU 管理——》查看所有 ONU

查看所有 ONU 可查看该 OLT 下的全部 ONU,将所有 ONU 的 mac 地址、状态、距离、温度、收发光强度下线次数统计等信息列表展示。

操作略。

# 四:端口管理

#### 4.1 OLT PON 端口

点击端口管理--》OLT PON 端口

OLT PON 端口可查看 OLT PON 的状态, OLT PON 端口默认为开启。该 PON 口下有 ONU 注册时状态 为 Linkup,反之为 Linkdown。选择相应的 PON 口就可以该 PON 口的状态和该 PON 口光模块信息。

| <b>其块温度</b> 28.00 C |  |  |  |  |  |  |  |
|---------------------|--|--|--|--|--|--|--|
|                     |  |  |  |  |  |  |  |
|                     |  |  |  |  |  |  |  |
|                     |  |  |  |  |  |  |  |
|                     |  |  |  |  |  |  |  |

图 4.1-1: OLT PON 端口状态

#### 4.2 OLT GE 端口

点击端口管理--》OLT GE 端口

OLT GE 端口可查看 OLT GE 端口的状态, OLT GE 端口默认为开启。PON GE 端口参数不可修改, 默认为自动协商, 千兆全双工。

操作略。

#### 4.3 ONU 端口

点击端口管理--》ONU 端口

ONU 端口可查看和修改 ONU 端口的状态。选择相应的 PON 口就可对该 PON 口下的 ONU 端口状态进行查看和修改。部分 ONU 不支持在 OLT 管理。

| ONU 0/1:1 端口状态 |        |          |        |      |         |  |  |  |  |
|----------------|--------|----------|--------|------|---------|--|--|--|--|
| 端口Id           | 管理状态   | 链接状态     | 自动协商   | 双工模式 | 流控      |  |  |  |  |
| 0/1:1_1        | Enable | LinkDown | Enable | Full | Disable |  |  |  |  |
| 0/1:1_2        | Enable | LinkUp   | Enable | Full | Disable |  |  |  |  |
| 0/1:1_3        | Enable | LinkDown | Enable | Full | Disable |  |  |  |  |
| 0/1:1_4        | Enable | LinkDown | Enable | Full | Disable |  |  |  |  |

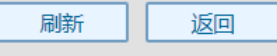

图 4.3-1: ONU 端口状态查看

| 端口使能:   | 使能  | ~ |  |
|---------|-----|---|--|
| 端口自适应:  | 使能  | ~ |  |
| 端口双工模式: | 全双工 | ~ |  |
| 端口流控:   | 禁止  | ~ |  |

图 4.3-2: ONU 端口配置修改

### 4.4 PON 认证配置

点击端口管理--》PON 认证配置

PON 认证配置可设置 ONU 认证方式,默认为不启用即自动通过认证,使用 Mac 认证模式后,ONU 需要手动认证上线。手动认证上下线操作见未认证 ONU 管理和已认证 ONU 管理。

|       | PON接口认证模式 |      |      |    |  |  |  |  |  |  |
|-------|-----------|------|------|----|--|--|--|--|--|--|
| Pon索引 | 信息        | 当前模式 | 配置选项 | 操作 |  |  |  |  |  |  |
| 0/1   | N/A       | 不启用  | 🗸    | 修改 |  |  |  |  |  |  |
| 0/2   | N/A       | 不启用  |      | 修改 |  |  |  |  |  |  |
| 0/3   | N/A       | 不启用  | Mac  | 修改 |  |  |  |  |  |  |
| 0/4   | N/A       | 不启用  | 🗸    | 修改 |  |  |  |  |  |  |
| 0/5   | N/A       | 不启用  | 🗸    | 修改 |  |  |  |  |  |  |
| 0/6   | N/A       | 不启用  | 🗸    | 修改 |  |  |  |  |  |  |
| 0/7   | N/A       | 不启用  | 🗸    | 修改 |  |  |  |  |  |  |
| 0/8   | N/A       | 不启用  | 🗸    | 修改 |  |  |  |  |  |  |

刷新

图 4.4-1: PON 认证模式修改

#### 4.5 PON 速率

点击端口管理——》PON 速率 PON 速率可以查看各 PON 口的实时速率和报文类型包速率。 操作略。

### 五: 性能统计

#### 5.1 OLT PON 数据统计

点击性能统计——》OLT PON 数据统计 OLT PON 数据统计可以查看各 PON 口下的接收和发送数据包统计。 操作略。

#### 5.2 OLT GE 数据统计

点击性能统计——》OLT GE 数据统计 OLT GE 数据统计可以查看各 GE 口下的接收和发送数据包统计。 操作略。

#### 5.3 ONU 链路数据统计

点击性能统计一一》ONU 链路数据统计 ONU 链路数据统计可以查看各 PON 口下的 ONU 接收和发送数据包统计。 操作略。

# 六: Vlan 配置

#### 6.1 ONU 端口 VLAN

点击 Vlan 配置--》 ONU 端口 Vlan

ONU 端口 vlan 可以对 ONU 的端口进行划分 Vlan,仅可以对 SFU 型 ONU 进行划分;HGU 型 ONU 不 支持在 OLT 划分,要在 ONU 的 Web 管理上划分。(HGU:home gateway unit 家庭网关单元;sfu、 SFU:single family unit 单个家庭用户单元。通俗一点就是带 ONU 是否带网管)。选择相应的 PON 口,即可对该 PON 口下的 ONU 进行端口 Vlan 配置。Vlan 配置一共三个模式,Transparent:透传模 式;Tag:Vlan 标签;Translate:改写模式。Transparent 模式将数据透传不进行处理,默认就是透 传模式。Tag 模式将上行数据打上 Vlan 标签,将下行数据去掉 Vlan 标签; Translate 模式将原有的 Vlan 标签改写成为新的 Vlan 标签。

| 端口 Id:                 | 0/1:2_1                         | ~ |                                  |  |  |
|------------------------|---------------------------------|---|----------------------------------|--|--|
| Vlan 模式:               | Transparent                     | ~ |                                  |  |  |
| 端口默认<br>VID:<br>转换VLAN | Transparent<br>Tag<br>Translate |   | (1-4095)<br>Example:100-200,300- |  |  |
| 时:                     | 400                             |   |                                  |  |  |

图 6.1-1: ONU 端口 V1an 划分

# 七:带宽配置

#### 7.1 ONU 链路带宽

点击带宽配置--》ONU 链路带宽

ONU 链路带宽可为每个 ONU 配置上下行带宽。通过配置最大上下行带宽,从而达到对 ONU 进行带宽限速的目的。选择 PON 口,即可对该 PON 口下的 ONU 进行链路带宽配置。

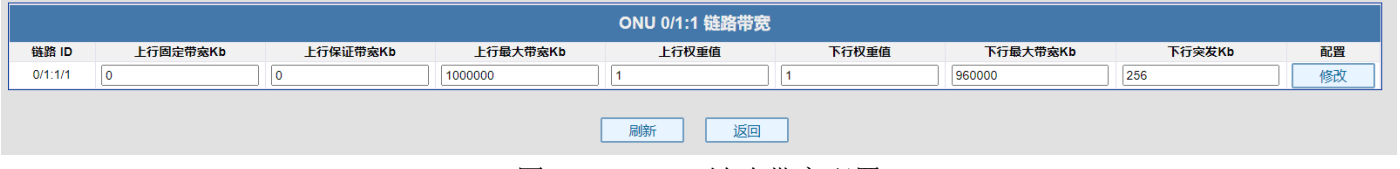

图 7.1-1: ONU 链路带宽配置

# 八: OLT Mac 配置

#### 8.1 OLT Mac 老化时间

点击 OLT Mac 配置--》 OLT Mac 老化时间

OLT Mac 老化时间可修改链路上的 Mac 老化时间,老化时间单位为秒,最长为 65535 秒、最短为 0 秒。0 秒即 Mac 地址不老化。

操作略。

#### 8.2 OLT Mac 列表

点击 OLT Mac 配置一一》OLT Mac 列表 OLT Mac 可查看链路上的 Mac 地址。 操作略。

# 九: 交换端口管理

#### 9.1 端口状态

点击交换端口管理一一》端口状态 端口状态可查看 OLT 各端口的链接状态和端口速率等数据。 操作略。

#### 9.2 端口配置

略。

#### 9.3 端口数据统计

点击交换端口管理——》端口数据统计 端口数据统计可以查看各端口的接收发送等包数统计。 操作略。

#### 9.4 端口分组

点击交换端口管理--》端口分组

端口分组可以将 PON 口和 G 口分组绑定,最多支持 8 组。默认所有的 PON 口和 G 口都为一组: Group 0。

操作略。

## 十:交换端口 VLAN

#### 10.1 端口 VLAN

点击交换端口 VALN--》端口 VLAN

端口 VLAN 可划分 OLT 各端口 V1an,默认为透传。VLAN 功能分为基于端口 VLAN,基于 802.1Q VLAN, QinQ VLAN。

端口有三种 VLAN 模式: Access、Hybrid 和 Trunk。

Access 类型的端口只能属于1个 VLAN, 一般用于连接计算机的端口;

Trunk 类型的端口可以允许多个 VLAN 通过,可以接收和发送多个 VLAN 的报文,一般用于交换机 之间连接的端口;

Hybrid 类型的端口可以允许多个 VLAN 通过,可以接收和发送多个 VLAN 的报文,可以用于交换 机之间连接,也可以用于连接用户的计算机。

|                                            | VI AN 評響                                                                                                    |          |      |     |       |          |             |    |  |  |  |
|--------------------------------------------|----------------------------------------------------------------------------------------------------|----------|------|-----|-------|----------|-------------|----|--|--|--|
|                                            |                                                                                                    |          |      |     |       |          |             |    |  |  |  |
| VLAN 功                                     |                                                                                                    |          |      |     |       |          |             |    |  |  |  |
|                                            | 基于802.1Q VLAN<br>Qing VLAN                                                                                                    |          |      |     |       |          |             |    |  |  |  |
| 端口ID                                       | 端口名称                                                                                                    | VLAN模式   | PVID | 优先级 | 端口隔离  | Tag VLAN | Un Tag VLAN |    |  |  |  |
| 1                                          | Pon-Nni1                                                                                                    | Access 🗸 | 1    | 0   | 不隔离 🗸 |          |             | 配置 |  |  |  |
| 2                                          | Pon-Nni2                                                                                                    | Access 🗸 | 1    | 0   | 不隔离 🗸 |          |             | 配置 |  |  |  |
| 3                                          | Pon-Nni3                                                                                                    | Access 🗸 | 1    | 0   | 不隔离 🗸 |          |             | 配置 |  |  |  |
| 4                                          | Pon-Nni4                                                                                                    | Access 🗸 | 1    | 0   | 不隔离 🗸 |          |             | 配置 |  |  |  |
| 5                                          | Pon-Nni5                                                                                                    | Access 🗸 | 1    | 0   | 不隔离 🗸 |          |             | 配置 |  |  |  |
| 6                                          | Pon-Nni6                                                                                                    | Access 🗸 | 1    | 0   | 不隔离 🗸 |          |             | 配置 |  |  |  |
| 7                                          | Pon-Nni7                                                                                                    | Access 🗸 | 1    | 0   | 不隔离 🗸 |          |             | 配置 |  |  |  |
| 8                                          | Pon-Nni8                                                                                                    | Access 🗸 | 1    | 0   | 不隔离 🗸 |          |             | 配置 |  |  |  |
| 9                                          | G1                                                                                                    | Access 🗸 | 1    | 0   | 不隔离 🗸 |          |             | 配置 |  |  |  |
| 10                                         | G2                                                                                                    | Access 🗸 | 1    | 0   | 不隔离 🗸 |          |             | 配置 |  |  |  |
| 11                                         | G3                                                                                                    | Access 🗸 | 1    | 0   | 不隔离 🗸 |          |             | 配置 |  |  |  |
| 12                                         | G4                                                                                                    | Access 🗸 | 1    | 0   | 不隔离 🗸 |          |             | 配置 |  |  |  |
| 13                                         | G5                                                                                                    | Access 🗸 | 1    | 0   | 不隔离 🗸 |          |             | 配置 |  |  |  |
| 14                                         | G6                                                                                                    | Access 🗸 | 1    | 0   | 不隔商 🗸 |          |             | 配置 |  |  |  |
| 15                                         | G7                                                                                                    | Access 🗸 | 1    | 0   | 不隔离 🗸 |          |             | 配置 |  |  |  |
| 16                                         | G8                                                                                                    | Access 🗸 | 1    | 0   | 不隔离 🗸 |          |             | 配置 |  |  |  |
| 1.VLANE<br>2.端口默<br>3.聚合VI<br>4.配置为<br>不隔离 | 1.VLAN取值范围1-4094<br>2.端口默认优先级取值范围0-7<br>3.累全VLAN的输入指式举例 10.20.200,1000,1500-1510,2000-2010<br>4.器置为隔喻的端口之间互相不能通信;<br>不隔喻的端口可以与其它任意端口通信,包括该设置威隔离状态的端口 |          |      |     |       |          |             |    |  |  |  |

图 10.1-1: 端口 VLAN 配置

十一: 交换端口聚合

#### 11.1 全局配置

点击交换端口聚合--》全局配置

全局配置可以修改聚合全局配置的系统优先级,默认优先级为 65535。最高为 65535,最低为 0。 聚合组两端的设备中 LACP 优先级较高的一端为主动端,LACP 优先级较低的一端为被动端。 操作略。

#### 11.2 端口聚合

点击交换端口聚合--》端口聚合

端口聚合是将多个端口聚合在一起形成1个汇聚组,以实现出负荷在各成员端口中的分担,同时 也提供了更高的连接可靠性。端口聚合可以分为动态 lacp 和静态。同一个汇聚组中端口的基本配置 应该保持一致。端口聚合支持两个聚合组。对端设备也需要开启聚合才可协商成功。

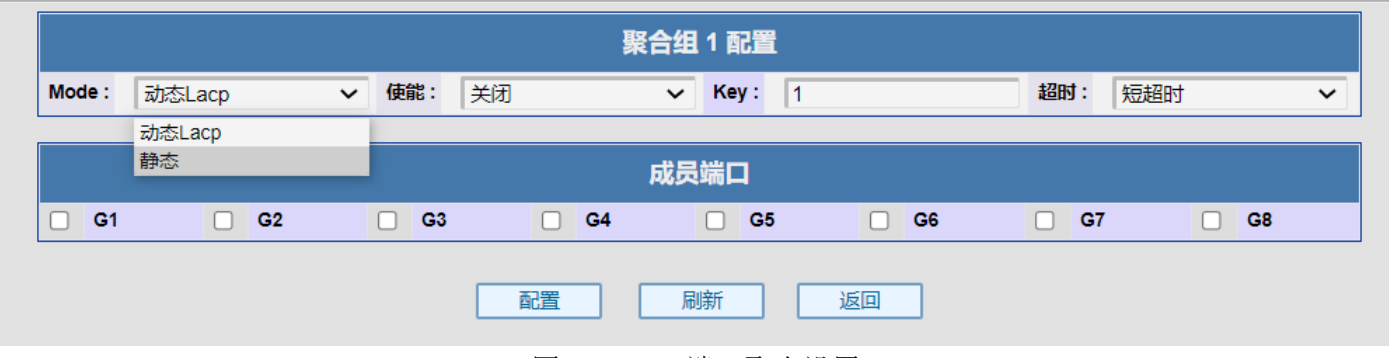

图 11.2-1: 端口聚合设置

#### 十二: 交换端口 STP

#### 12.1 STP 桥接

点击交换端口 STP--》 STP 桥接

STP 桥接可以开启 STP 和 RSTP。STP(生成树协议)用于解决在网络的核心层构建冗余链路里产生的网络环路问题。RSTP(快速生成树协议)用于在局域网中消除数据链路层物理环路。由 STP 改进而来。

操作略。

#### 12.2 STP 端口

点击交换端口 STP--》STP 端口 STP 端口可查看当前各端口的路径开销和端口角色等属性。 操作略。

#### 12.3 环路检测

点击交换端口 STP--》环路检测 环路检测开启环网检测功能。 操作略。

十三: SNMP 配置

#### 13.1 全局配置

点击 SNMP--》全局配置 全局配置可查看和配置 SNMP 配置。 操作略。

# 13.2 SNMP 服务

点击 SNMP-->》SNMP 服务 SNMP 服务可重启 SNMP 服务。 操作略。